## 泉州师范学院学生工作处文件

关于做好 2020 级新生《学生手册》 在线学习考试的通知

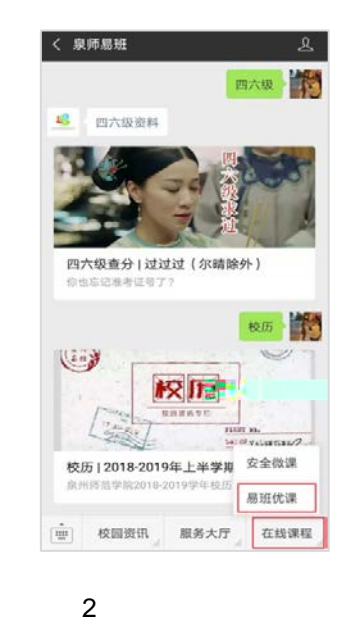

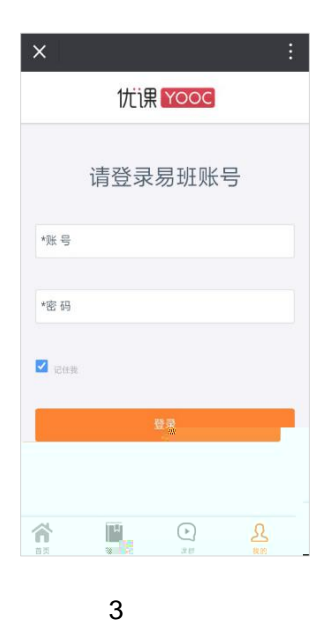

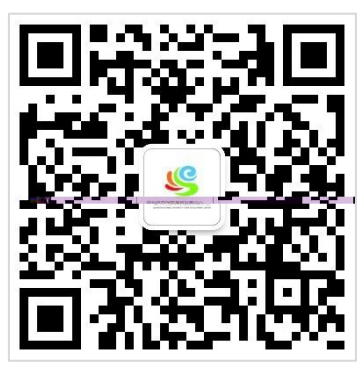

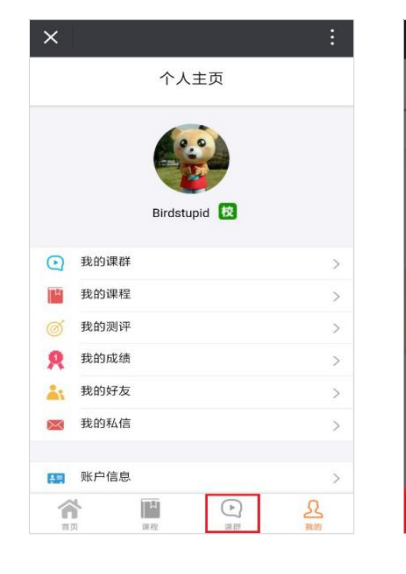

4

| ×   |                                    |                        | :        |
|-----|------------------------------------|------------------------|----------|
| <   | 我的                                 | 课群                     |          |
|     |                                    |                        |          |
| ŀ   |                                    | 思想道德修养与法律              | 基础       |
|     | 来自http://www<br><sup>,</sup><br>添加 | v.yooc.me的提<br>示<br>课群 | 出线       |
|     | 请输入邀请码                             |                        |          |
| - 2 | 取消                                 | 确定                     | 192<br>1 |
|     |                                    |                        |          |
|     |                                    |                        |          |
|     | : <del>.</del>                     | 1910<br>1910           |          |

< 课群小组 完成 资源与环境科学学院 B 加入小组 数学与计算机科学学院 出入小组 美术与设计学院 B 加入小组 教育科学学院 8 加入小组 东守仁商学院 海洋与食品学院 外国语学院 加入小组 8 物理与信息工程学院 加入小组 「「「「「「「「「「「「」」」」」

5

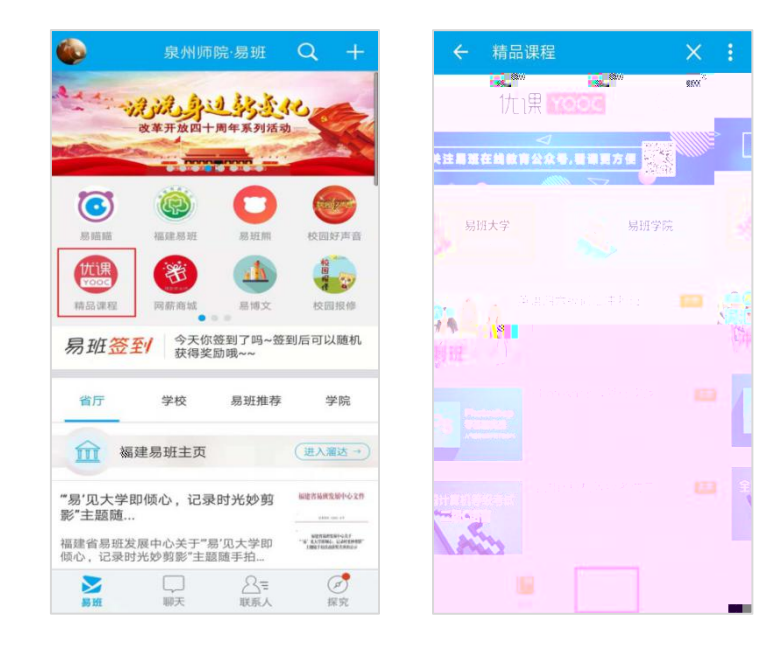

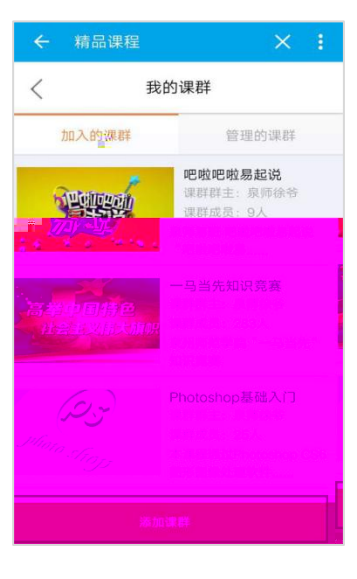

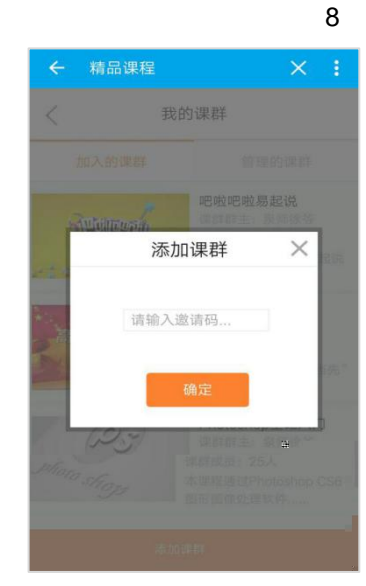

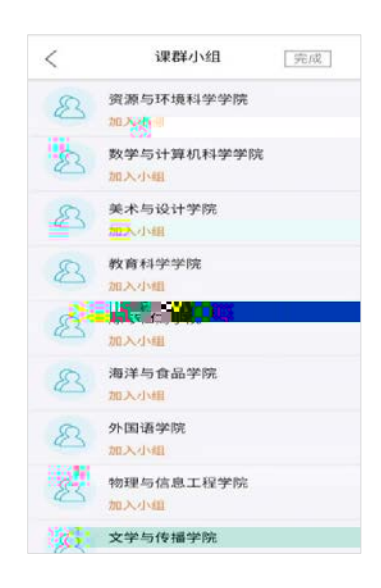

|         |                                                                    | ×                 | 1 |
|---------|--------------------------------------------------------------------|-------------------|---|
| <       | 课群首页                                                               |                   |   |
| 马克思主    | 义基本原理概论                                                            |                   |   |
| 马克基本原   | 建文         群主:           建塑论         成员:           活跃自         活跃自 | 泉师徐爷<br>4个<br>E:9 | > |
| 🦽 inef: | 公告 👥 课群成员                                                          | ()最近来             | 方 |
| *       | 主优课微信公众号宣讨                                                         | <b>Mit al</b>     |   |
|         |                                                                    |                   |   |
|         |                                                                    |                   |   |
|         |                                                                    |                   |   |
|         |                                                                    |                   |   |
|         |                                                                    |                   |   |

| ← https                                                                                   | ://www931/e                          | exams 🗙 🚦      |
|-------------------------------------------------------------------------------------------|--------------------------------------|----------------|
| <                                                                                         | 在线考试                                 |                |
| 【进行中】 结果                                                                                  | 考试倒计时: 1705天                         |                |
| 【第一次练习】                                                                                   | 中国近代史纲要第-                            | 一次练习           |
| ● 考卷题目<br>386题                                                                            | ▶ 抽题题目<br>50题                        | 考试时长 45分钟      |
| 考试时效: 2018.1(<br>成绩公布: 提交试)<br>出题类型: 抽题型<br>校方认证: 是<br>参加人数: 0人<br>提交方式: 整卷提;<br>重复练习: 允许 | ).29 00:00 - 2023.06.30<br>参后公布<br>ぞ | 23:59          |
|                                                                                           | 开始考试                                 |                |
| 【待开始】 开始                                                                                  | 考试倒计时:6天                             |                |
| 【第一次考试】                                                                                   | 中国近代史纲要第-                            | 一次考试           |
| ▶ 考卷题目<br>386题                                                                            | ▶ 抽题题目<br>50题                        | ● 考试时长<br>45分钟 |
| 考试时效: 2018.1:<br>成績公布: 提交试:<br>出题类型: 抽题型<br>校方认证: 是<br>参加人数: 0人<br>提交方式: 整卷提:             | .05 00:00 - 2018.11.11<br>息后公布<br>2  | 22.07          |

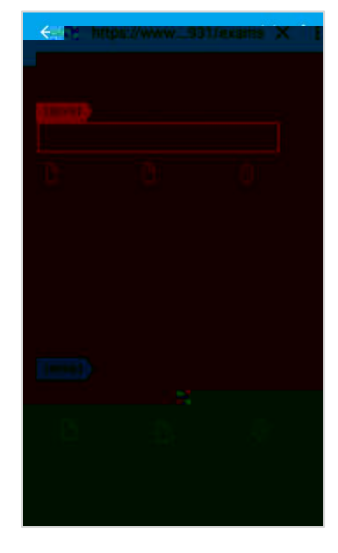

|    |                                |                                                                                                    | <ul> <li># # # # # # # # # # # # # # # # # # #</li></ul>                                                                                                    |
|----|--------------------------------|----------------------------------------------------------------------------------------------------|----------------------------------------------------------------------------------------------------|
|    | < 考试成绩                         | < 查看试卷                                                                                                    | く 査看错題                                                                                                    |
|    | 本次考试成绩<br>96<br>50将分率<br>96.05 | <ul> <li>単迭数(共計44分)</li> <li>7、(2分)在前級社会中、真理的根本處性是()</li> <li>▲ 計級性</li> <li>● 長 素成性</li> <li>○ こ 主原性</li> <li>○ D. 相对性</li> </ul> | <ul> <li>单选题(共计44分)</li> <li>4. [20] 马克思主义产生的阶级基础和实践基础是()</li> <li>● 在 2000</li> <li>● 在 2000</li> <li>● 在 2000</li> <li>● 西 2000</li> <li>● 西 2000</li> <li>● 西 2000</li> <li>● 西 2000</li> <li>● C. 工人業工和起义</li> </ul> |
|    | 用时 排名<br>34分0秒 无排名             | ✓ 1265%: 5                                                                                                    | <ul> <li>○. 工人道动得到了"农民的会場"</li> <li>③. 工人道动得到了"农民的会場"</li> </ul>                                                                                                    |
|    |                                | <上一題 第一番> 下一番>                                                                                                    |                                                                                                    |
| 15 | 16                             | 17                                                                                                    | 18                                                                                                    |

| <b>》易班</b><br>yiban.cn                                                                                                    |                        |                      |   |
|----------------------------------------------------------------------------------------------------|------------------------|----------------------|---|
|                                                                                                    |                        |                      |   |
|                                                                                                    |                        | 易班登录                 |   |
|                                                                                                    | ■<br>育页大改版,<br>全新界面等你来 | 18930837933          |   |
|                                                                                                    |                        |                      |   |
|                                                                                                    | 户端 4.4                 |                      |   |
| 新日本品を建立すな?<br>新日本のを表示<br>第二年                                                                                                    | 首页、新气象                 | 32.4%                |   |
| A set of the set of the set of th |                        | 没有易班帐号? 立即注册 更换手机号申请 | ł |
|                                                                                                    |                        | 其他登录方式               | - |
|                                                                                                    |                        | ── 校园一卡通登录           |   |

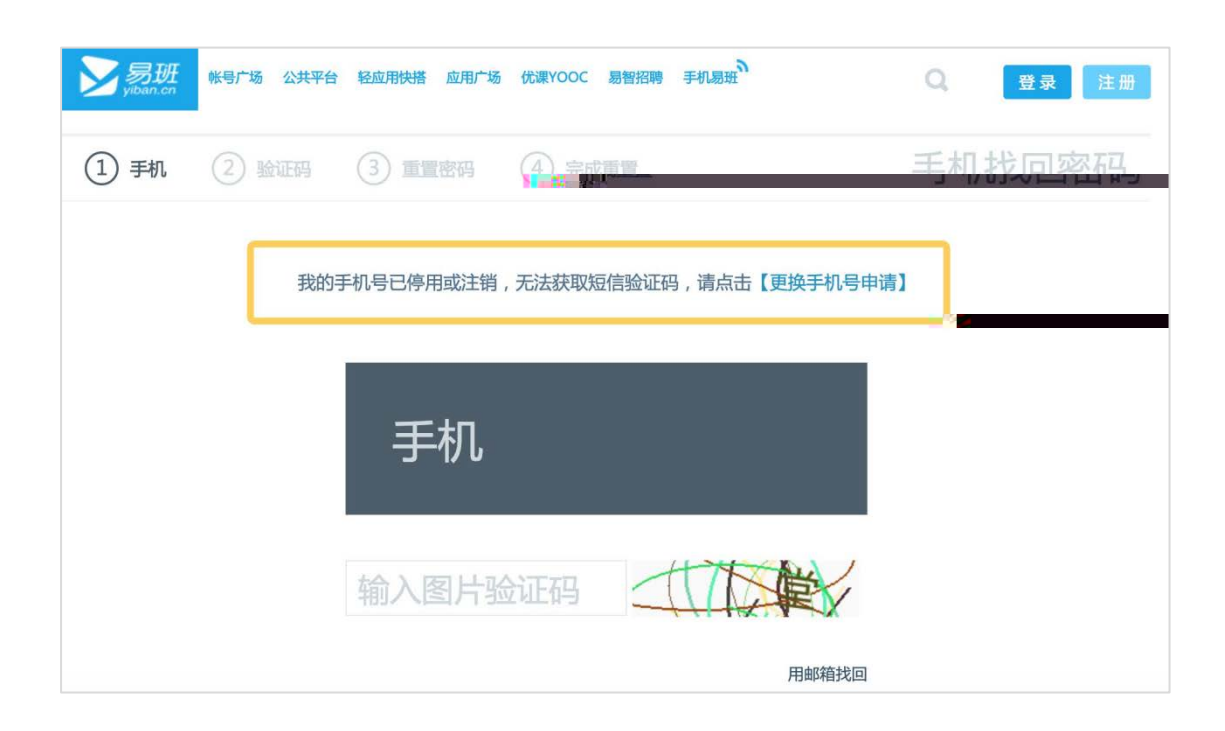